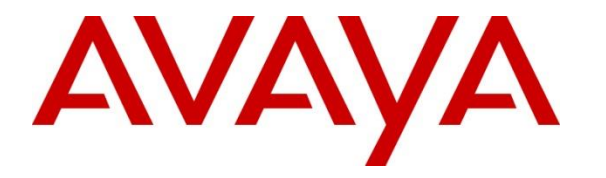

Avaya Solution & Interoperability Test Lab

# Application Notes for Extron DMP 128 Plus C V with Avaya Aura® Communication Manager and Avaya Aura® Session Manager - Issue 1.0

## Abstract

These Application Notes describe the configuration steps required to integrate Extron DMP 128 Plus C V with Avaya Aura® Communication Manager and Avaya Aura® Session Manager. The Extron DMP 128 Plus C V is a digital matrix processor suitable for conferencing applications. These Application Notes also apply to the Extron DMP 128 Plus C V AT (although not explicitly tested), which only differs in that it provides DANTE support.

Readers should pay attention to **Section 2**, in particular the scope of testing as outlined in **Section 2.1** as well as the observations noted in **Section 2.2**, to ensure that their own use cases are adequately covered by this scope and results.

Information in these Application Notes has been obtained through DevConnect compliance testing and additional technical discussions. Testing was conducted via the DevConnect Program at the Avaya Solution and Interoperability Test Lab.

# 1. Introduction

These Application Notes describe the configuration steps required to integrate Extron DMP 128 Plus C V with Avaya Aura® Communication Manager and Avaya Aura® Session Manager. The Extron DMP 128 Plus C V is a digital matrix processor suitable for conferencing applications. Configuration is performed via the Extron DSP Configurator, which provides a GUI for easy visualization of all the signal paths within a single window and the ability to adjust all input levels, DSP processing parameters, mixing points, and output levels. Extron DMP 128 Plus C V registers to Avaya Aura® Session Manager as a SIP endpoint. These Application Notes also apply to the Extron DMP 128 Plus C V AT (although not explicitly tested), which only differs in that it provides DANTE support.

The Extron DMP Plus Series also includes the products detailed in **Attachment 1**. Since the products share the same firmware version, these Application Notes also apply to them.

# 2. General Test Approach and Test Results

The interoperability compliance test included feature and serviceability testing. The feature testing focused on establishing calls between DMP 128 Plus, Avaya SIP/H.323 desk phones and the PSTN, and exercising basic telephony features, such as hold, mute, and conference. Additional telephony features, such as call forward, follow me, and call pickup were also verified using Communication Manager Features Access Codes (FACs).

The serviceability testing focused on verifying that DMP 128 Plus returned to service after reconnecting the Ethernet cable or rebooting DMP 128 Plus.

DevConnect Compliance Testing is conducted jointly by Avaya and DevConnect members. The jointly-defined test plan focuses on exercising APIs and/or standards-based interfaces pertinent to the interoperability of the tested products and their functionalities. DevConnect Compliance Testing is not intended to substitute full product performance or feature testing performed by DevConnect members, nor is it to be construed as an endorsement by Avaya of the suitability or completeness of a DevConnect member's solution.

Avaya recommends our customers implement Avaya solutions using appropriate security and encryption capabilities enabled by our products. The testing referenced in this DevConnect Application Note included the enablement of supported encryption capabilities in the Avaya products. Readers should consult the appropriate Avaya product documentation for further information regarding security and encryption capabilities supported by those Avaya products.

Support for these security and encryption capabilities in any non-Avaya solution component is the responsibility of each individual vendor. Readers should consult the appropriate vendor-supplied product documentation for more information regarding those products.

For the testing associated with these Application Notes, the interface between Avaya systems and Extron DMP 128 Plus C V did not include use of any specific encryption features as requested by Extron.

## 2.1. Interoperability Compliance Testing

Interoperability compliance testing covered the following features and functionality:

- SIP registration of DMP 128 Plus with Session Manager.
- Calls between DMP 128 Plus and Avaya SIP/H.323 deskphones with Direct IP Media (Shuffling) disabled.
- Calls between DMP 128 Plus and the PSTN.
- UDP transport protocol.
- Support of G.711µ-law, G.729, and G.722 codecs.
- Proper recognition of DTMF tones.
- Basic telephony features, including hold, mute, redial, multiple calls, conference, and long duration calls.
- Extended telephony features using Communication Manager FACs for Call Forward, Follow Me, Call Unpark, and Call Pickup.
- Proper system recovery after a restart of DMP 128 Plus and loss of IP connectivity.

## 2.2. Test Results

All test cases passed with the following observations noted:

- During the compliance test, the Phone Dialer tool, available through the Extron DSP Configurator, was used for placing and answering calls. The Phone Dialer is designed for basic test purposes only. Typically, customers would use the Extron CCI Pro 700 TouchLink Pro Conference Room Control Interface, or one of Extron's many other customizable touchpanel devices, which provides a more robust experience and audio tone feedback for each call.
- For this solution, Direct IP Media (Shuffling) should be disabled for calls to the DMP 128 Plus. Currently, DMP 128 Plus doesn't support receiving a re-INVITE without SDP, which could have adverse effects on shuffled calls and various hold scenarios.
- DMP 128 Plus does not support call transfer.
- DMP 128 Plus supported conferencing by configuring the DSP to automatically mix audio from all active call appearances.
- Only one codec should be configured on DMP 128 Plus for compatibility with Communication Manager to prevent audio issues during call establishment.

## 2.3. Support

For technical support on the Extron DMP 128 Plus C V, contact the Extron Support Hotline via phone or website.

- **Phone:** +1 (800) 633-9876
- Web: <u>https://www.extron.com/company/contactus.aspx</u>

# 3. Reference Configuration

**Figure 1** illustrates a sample configuration with an Avaya SIP-based network that includes the following products:

- Avaya Aura® Communication Manager running in a virtual environment with an Avaya G450 Media Gateway. The Avaya G450 Media Gateway was connected to the PSTN via an ISDN-PRI trunk (not shown).
- Media resources in the Avaya G450 Media Gateway and Avaya Aura® Media Server.
- Avaya Aura® Session Manager connected to Communication Manager via a SIP trunk and acting as a Registrar/Proxy for SIP telephones.
- Avaya Aura® System Manager used to configure Session Manager.
- Avaya 96x1 Series H.323 and SIP Deskphones.
- Avaya J100 Series SIP Deskphones.
- Extron DMP 128 Plus C V, Extron DSP Configurator with Phone Dialer for establishing calls.

Extron DMP 128 Plus C V registered with Session Manager and was configured as Off-PBX Stations (OPS) on Communication Manager.

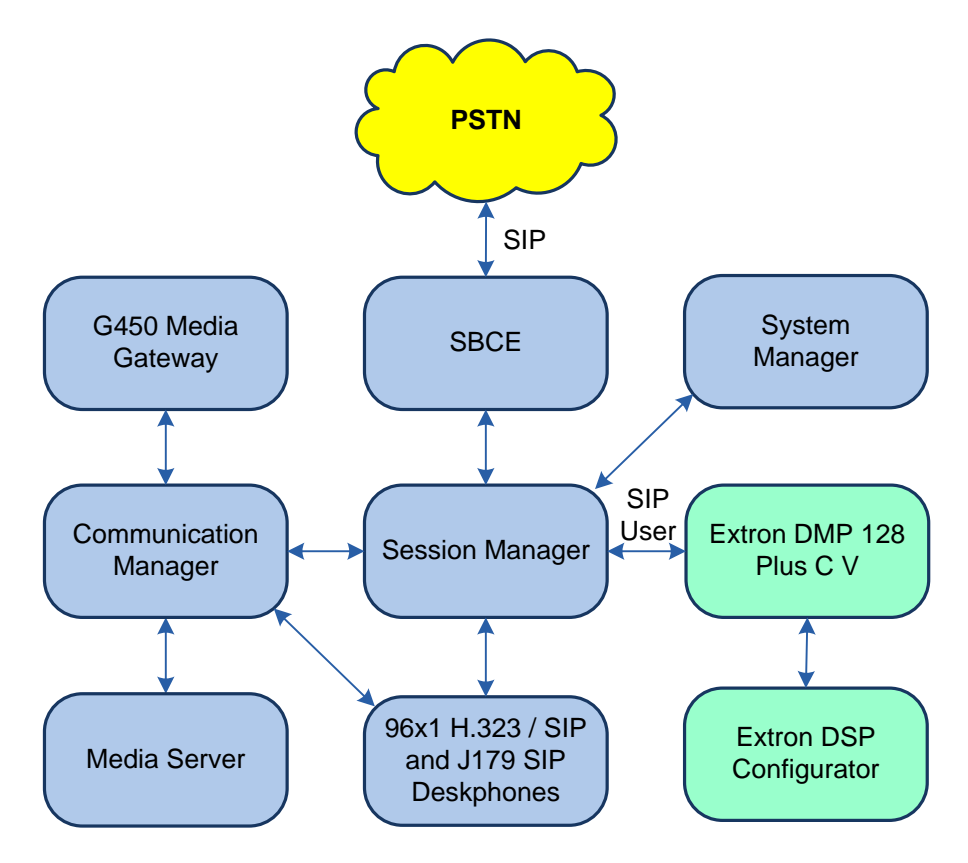

Figure 1: Avaya SIP-based Network with Extron DMP 128 Plus C V

JAO; Reviewed: SPOC 4/14/2020 Solution & Interoperability Test Lab Application Notes ©2020 Avaya Inc. All Rights Reserved.

# 4. Equipment and Software Validated

The following equipment and software were used for the sample configuration provided:

| Equipment/Software                | Release/Version                                                                         |
|-----------------------------------|-----------------------------------------------------------------------------------------|
| Avaya Aura® Communication Manager | 8.1.1.0.0-FP1                                                                           |
| Avaya G450 Media Gateway          | FW 40.25.0                                                                              |
| Avaya Aura® Media Server          | v.8.0.1.121                                                                             |
| Avaya Aura® Session Manager       | 8.1.0.0<br>Build No. – 8.1.0.0.733078<br>Software Update Revision No:<br>8.1.0.0.079814 |
| Avaya Aura® System Manager        | 8.1.0.0.810007                                                                          |
| Avaya 96x1 Series IP Deskphone    | 6.8304 (H.323)<br>7.1.7.0.11 (SIP)                                                      |
| Avaya J100 Series SIP Deskphone   | 4.0.3.1.4                                                                               |
| Extron DMP 128 Plus C V           | v1.06.0001-b001                                                                         |
| Extron DSP Configurator           | 2.23.1.42                                                                               |

# 5. Configure Avaya Aura® Communication Manager

This section provides the procedure for configuring Communication Manager. The procedure includes the following areas:

- Verify Communication Manager license
- Administer IP Network Region and IP Codec Set

Use the System Access Terminal (SAT) to configure Communication Manager and log in with appropriate credentials.

**Note:** It is assumed that basic configuration of Communication Manager has already been completed, such as the SIP trunk to Session Manager. However, implementers should ensure sufficient Maximum Administered SIP Trunks licenses are available to accommodate the traffic between Communication Manager and Session Manager. The SIP station configuration for Extron DMP 128 Plus C V is configured through System Manager in **Section 6.2**.

## 5.1. Verify License

Using the SAT, verify that the Off-PBX Telephones (OPS) option is enabled on the **system-parameters customer-options** form. The license file installed on the system controls these options. If a required feature is not enabled, contact an authorized Avaya sales representative.

On **Page 1**, verify that the number of OPS stations allowed in the system is sufficient for the number of SIP endpoints that will be deployed.

```
display system-parameters customer-options
                                                                                              Page 1 of 12
                                              OPTIONAL FEATURES
       G3 Version: V18
                                                                        Software Package: Enterprise
                                                                         System ID (SID): 1
         Location: 2
         Platform: 28
                                                                         Module ID (MID): 1
                                                                                      USED
                                         Platform Maximum Ports: 48000 86
                                                                                           25
                                                Maximum Stations: 36000
                      Maximum Stations: 36000

Maximum XMOBILE Stations: 36000

Maximum Off-PBX Telephones - EC500: 41000

Maximum Off-PBX Telephones - PBFMC: 41000

Maximum Off-PBX Telephones - PVFMC: 41000

Maximum Off-PBX Telephones - SCCAN: 0

Maximum Off-PBX Telephones - SCCAN: 0
                                                                                           0
                                                                                             0
                                                                                            14
                                                                                              0
                                                                                              0
                                                                                              0
                              Maximum Survivable Processors: 313
                                                                                              0
            (NOTE: You must logoff & login to effect the permission changes.)
```

## 5.2. Administer IP Network Region and IP Codec Set

In the **IP Network Region** form, the **Authoritative Domain** field is configured to match the domain name configured on Session Manager. In this configuration, the domain name is *avaya.com*. **IP-IP Direct Audio** (shuffling) should be disabled to enforce media resources in the Avaya G450 Media Gateway or Avaya Aura® Media Server to be used. The **IP Network Region** form also specifies the **IP Codec Set** to be used for calls routed over the SIP trunk to Session Manager.

Note: Refer to the second bullet item in Section 2.2 on shuffling.

```
change ip-network-region 1
                                                                   1 of 20
                                                              Page
                              IP NETWORK REGION
 Region: 1
Location: 1 Authoritative Domain: avaya.com
   Name:
                              Stub Network Region: n
MEDIA PARAMETERS
                             Intra-region IP-IP Direct Audio: no
     Codec Set: 1
                             Inter-region IP-IP Direct Audio: no
  UDP Port Min: 2048
                                         IP Audio Hairpinning? n
  UDP Port Max: 50999
DIFFSERV/TOS PARAMETERS
Call Control PHB Value: 46
       Audio PHB Value: 46
       Video PHB Value: 26
802.1P/Q PARAMETERS
Call Control 802.1p Priority: 6
       Audio 802.1p Priority: 6
       Video 802.1p Priority: 5
                                AUDIO RESOURCE RESERVATION PARAMETERS
H.323 IP ENDPOINTS
                                                      RSVP Enabled? n
 H.323 Link Bounce Recovery? y
Idle Traffic Interval (sec): 20
  Keep-Alive Interval (sec): 5
           Keep-Alive Count: 5
```

In the **IP Codec Set** form, select the audio codec type supported for calls routed over the SIP trunk to DMP 128 Plus. The form is accessed via the **change ip-codec-set 1** command. Note that IP codec set '1' was specified in IP Network Region '1' shown above. DMP 128 Plus was tested using G.711MU, G.729, and G.722 codecs. The following IP Codec Set is shown configured with the G.711MU codec.

```
change ip-codec-set 1
                                                                        Page
                                                                                1 of
                                                                                        2
                             IP MEDIA PARAMETERS
    Codec Set: 1
AudioSilenceFramesPacketCodecSuppressionPer PktSize(ms)1: G.711MUn220
 2:
 3:
 4:
 5:
 6:
 7:
     Media Encryption
                                             Encrypted SRTCP: best-effort
1: 1-srtp-aescm128-hmac80
 2: none
3:
 4:
 5:
```

## 6. Configure Avaya Aura® Session Manager

This section provides the procedure for configuring Session Manager. The procedures include the following areas:

- Launch System Manager
- Set Network Transport Protocol for DMP 128 Plus
- Administer SIP User

**Note:** It is assumed that basic configuration of Session Manager has already been performed. This section will focus on the configuration of a SIP user for DMP 128 Plus.

## 6.1. Launch System Manager

Access the System Manager web interface by using the URL "https://ip-address" in an Internet browser window, where "ip-address" is the IP address of the System Manager server. Log in using the appropriate credentials.

| Recommended access to System Manager is via FQDN.                                                                         |                                                                                   |
|----------------------------------------------------------------------------------------------------|-----------------------------------------------------------------------------------|
| Go to central login for Single Sign-On                                                                                    | User ID:                                                                          |
| If IP address access is your only option, then note that authentication will<br>fail in the following cases:              | Password:                                                                         |
| <ul> <li>First time login with "admin" account</li> <li>Expired/Reset passwords</li> </ul>                                | Log On Cancel                                                                     |
| Use the "Change Password" hyperlink on this page to change the password<br>manually, and then login.                      | Change Password                                                                   |
| Also note that single sign-on between servers in the same security domain is not supported when accessing via IP address. | <b>Supported Browsers:</b> Internet Explorer 11.x or Firefox 65.0, 66.0 and 67.0. |

## 6.2. Set Network Transport Protocol for Extron DMP 128 Plus

From the System Manager Home screen, select Elements  $\rightarrow$  Routing  $\rightarrow$  SIP Entities and edit the SIP Entity for Session Manager shown below.

| Aura® Syste | aya<br>em Manager 8.1 | <b>4</b> ( | Jsers 🗸 🌾 Elements 🗸 🌣 Services 🗸  | <ul> <li>Widgets - Shortcuts -</li> </ul> | Search        | ∎   admin |
|-------------|-----------------------|------------|------------------------------------|-------------------------------------------|---------------|-----------|
| Home        | Routing               |            |                                    |                                           |               |           |
| Routing     |                       | ^          | SIP Entity Details                 |                                           | Commit Cancel | Help ? 🔺  |
| Dom         | nains                 |            | General                            |                                           |               |           |
| Loca        | ations                |            | * Name:                            | devcon-sm                                 |               |           |
| -           |                       |            | * IP Address:                      | 10.64.102.117                             |               |           |
| Con         | ditions               |            | SIP FQDN:                          |                                           |               |           |
| Adaj        | ptations              | ~          | Туре:                              | Session Manager 🔍                         |               |           |
| SIP E       | Entities              |            | Notes:                             |                                           |               |           |
| Entit       | ty Links              |            | Location:                          | Thornton 🗸                                |               |           |
| _           |                       |            | Outbound Proxy:                    | ~                                         |               |           |
| Time        | e Ranges              |            | Time Zone:                         | America/New_York ~                        |               |           |
| Rout        | ting Policies         |            | Minimum TLS Version:               | Use Global Setting 🗸                      |               |           |
| Dial        | Patterns              | ~          | Credential name:                   |                                           |               |           |
| Regu        | ular Expressions      |            | Monitoring<br>SIP Link Monitoring: | Use Session Manager Configuration         |               |           |
| Defa        | ults                  |            | CRLF Keep Alive Monitoring:        | Use Session Manager Configuration         | ~             |           |

Scroll down to the **Listen Ports** section and verify that the transport network protocol used by DMP 128 Plus is specified in the list below. For the compliance test, DMP 128 Plus used UDP network transport.

| Liste | en Ports      |          |                |          |       |                |
|-------|---------------|----------|----------------|----------|-------|----------------|
| Add   | Remove        |          |                |          |       |                |
| 3 Ite | ms I ಿ        |          |                |          |       | Filter: Enable |
|       | Listen Ports  | Protocol | Default Domain | Endpoint | Notes |                |
|       | 5060          | TCP 🗸    | avaya.com 🗸    |          |       | _              |
|       | 5060          | UDP 🗸    | avaya.com 🗸    |          |       |                |
|       | 5061          | TLS 🗸    | avaya.com 🗸    |          |       |                |
| Selec | t : All, None |          |                |          |       |                |

## 6.3. Administer SIP User

In the subsequent screen (not shown), select Users  $\rightarrow$  User Management  $\rightarrow$  Manage Users to display the User Management screen below. Click New to add a user.

| Aura® System N | VA<br>Nanager 8.1 | 🔒 Users 🦄 | ، عر     | Elements 🗸 🔅 Serv    | vices ~   Widgets   | ✓ Shortcuts ✓      | Search          | . 🗮   admin |
|----------------|-------------------|-----------|----------|----------------------|---------------------|--------------------|-----------------|-------------|
| Home F         | Routing           | ser Manag | jement   |                      |                     |                    |                 |             |
| User Manager   | ment ^            | Home      | )☆ / Use | ers R / Manage Users |                     |                    |                 | Help?       |
| Manage         | Users             | S         | earch    |                      |                     | Q                  |                 |             |
| Public Co      | ontacts           |           | Ø View   | 🖉 Edit 🛛 🕇 H         | lew 👌 🕅 A Duplicate | 🔟 Delete 🛛 More Ac | tions 🗸         | Options 🗸   |
| Shared A       | ddresses          |           |          | First Name 🔷 🍸       | Surname 🖨 🍸         | Display Name 🖨 🍸   | Login Name 🖨 🍸  | SIP Handle  |
| Sharea A       | uuresses          |           |          | SIP                  | 78000               | 78000, SIP         | 78000@avaya.com | 78000       |
| System P       | resence ACLs      |           |          | SIP                  | 78001               | 78001, SIP         | 78001@avaya.com | 78001       |
| Commu          | nication Profile  |           |          | SIP                  | 78002               | 78002, SIP         | 78002@avaya.com | 78002       |
|                |                   |           |          | CID                  | 78002               | 78002 CID          | 78002@30302.com | 70000       |

## 6.3.1. Identity

The New User Profile screen is displayed. Enter desired Last Name and First Name. For Login Name, enter "*<ext>@<domain>*", where "*<ext>*" is the desired DMP 128 Plus SIP extension and "*<domain>*" is the applicable SIP domain name from Section 5.2. Retain the default values in the remaining fields.

| Aura® Syste | aya<br>em Manager 8.1 | 💄 U:   | sers 🗸 🎤 E   | lements 🗸 🔅 Se      | rvices v | Widgets      | <ul> <li>✓ Shortcut</li> </ul> | S 🗸 Search            |              | . 🚍   adı   | min |
|-------------|-----------------------|--------|--------------|---------------------|----------|--------------|--------------------------------|-----------------------|--------------|-------------|-----|
| Home        | Routing               | User N | Management   |                     |          |              |                                |                       |              |             |     |
| User Mar    | nagement              | ^      | Home☆ / User | rs R / Manage Users |          |              |                                |                       |              | Help        | ? ^ |
| Man         | age Users             |        | User Pro     | ofile   Add         |          |              | 🖻 Commit &                     | Continue              | Commit       | ⊗ Cancel    |     |
| Publ        | lic Contacts          |        | Identity     | Communication P     | rofile N | lembership   | Contacts                       |                       |              |             |     |
| Shar        | ed Addresses          |        | Basic Info   |                     | User     | Provisioning |                                |                       |              |             |     |
| Syste       | em Presence ACL       | .s     | Address      |                     |          | Rule:        |                                | /                     |              |             |     |
| Com         | nmunication Prof      | file   | Localized    | Name                | *        | Last Name :  | DMP128                         | Last Name             | e (Latin DMP | 128         |     |
|             |                       |        |              |                     |          |              |                                | Transla               | ation):      |             |     |
|             |                       |        |              |                     | *        | First Name : | Extron                         | First Name<br>Transla | ation):      | n           |     |
|             |                       |        |              |                     | *L       | ogin Name :  | 78020@avaya.co                 | middle N              | lame: Midd   | e Name Of U |     |

## 6.3.2. Communication Profile

Select the **Communication Profile** tab. Next, click on **Communication Profile Password**. For **Comm-Profile Password** and **Re-enter Comm-Profile Password**, enter the desired password for the SIP user to use for registration. Click **OK**.

| Avra® System Manager 8.1 | <b>a</b> ( | Users 🗸 🍃 Eler   | ments 🗸         | Services      | ~   Widgets        | <ul> <li>✓ Shortcuts</li> </ul> | S 🗸 Sear        | ch .     | 🜲 🗮   admin |
|--------------------------|------------|------------------|-----------------|---------------|--------------------|---------------------------------|-----------------|----------|-------------|
| Home Routing             | User       | Management       |                 |               |                    |                                 |                 |          |             |
| User Management          | ^          | Home 🏠 / Users 🖇 | R / Managel     | Jsers         |                    |                                 |                 |          | Help?       |
| Manage Users             |            | User Profi       | le   Add        |               |                    | 🖻 Commi                         | it & Continue   | 🗈 Commit | S Cancel    |
| Public Contacts          |            | Identity         | Communica       | tion Profile  | Membership         | Contacts                        |                 |          |             |
| Shared Addresses         |            | Communicatio     | on Profile Pass | sword         | Edit + Nev         | v 🛍 Delete                      |                 |          | Options 🗸   |
| System Presence ACL      | _s         | PROFILE SET :    | Primary         | ~             | Туре               | 1                               | Handle 🖨 🍸      | Do       | main 🕈 🛛    |
| Communication Prof       | file       | Communicat       | tion Ac Com     | m-Profile Pas | sword              |                                 |                 | ×        |             |
|                          |            | PROFILES         |                 | Comn          | n-Profile Password |                                 |                 |          |             |
|                          |            | Session Mar      | nageri          |               |                    |                                 |                 |          |             |
|                          |            | CM Endpoint      | Profil          | Re-enter Comr | n-Profile Password |                                 |                 |          |             |
|                          |            |                  |                 |               |                    |                                 |                 |          |             |
|                          |            |                  |                 |               |                    | Generate C                      | Comm-Profile Pa | assword  |             |
|                          |            |                  |                 |               |                    |                                 | Cancel          | ОК       |             |

#### 6.3.3. Communication Address

Click on **Communication Address** and then click **New** to add a new entry. The **Communication Address Add/Edit** dialog box is displayed as shown below. For **Type**, retain *Avaya SIP*. For **Fully Qualified Address**, enter and select the SIP user extension and domain name to match the login name from **Section 6.3.1**. Click **OK**.

| Aura © System Manager 8.1 | sers 🗸 🎤 Elements   | s 🗸 🔅 Services 🗸     | 🗸   Widgets 🗸  | Shortcuts v Sea     | rch 👃 🗮 🛛 admin     |
|---------------------------|---------------------|----------------------|----------------|---------------------|---------------------|
| Home Routing User N       | Management          |                      |                |                     |                     |
| User Management ^         | Home☆ / UsersՋ / M  | anage Users          |                |                     | Help?               |
| Manage Users              | User Profile   /    | Add                  |                | 🖺 Commit & Continue | 🗈 Commit 🛛 🛞 Cancel |
| Public Contacts           | Identity Com        | munication Profile   | Membership     | Contacts            |                     |
| Shared Addresses          | Communication Prof  | file Password        | Edit + New     | 🖻 Delete            | Options V           |
| System Presence ACLs      | PROFILE SET : Prima | ary 🗸                | Туре           | Handle 🖨 🛛          | Domain 🖨 🛛          |
| Communication Profile     | Communication AC    | Communication Ad     | dress Add/Edit |                     | ×                   |
|                           | PROFILES            |                      | Funda -        |                     |                     |
|                           | Session Manageri    | *                    | Avaya SIP      |                     | <u> </u>            |
|                           | CM Endpoint Profil  | *Fully Qualified Add | ress: 78020    | @ avaya.com         | ~                   |
|                           |                     |                      |                |                     |                     |
|                           |                     |                      |                |                     |                     |
|                           |                     |                      |                | Cancel              | ОК                  |

#### 6.3.4. Session Manager Profile

Click on toggle button by **Session Manager Profile**. For **Primary Session Manager**, **Origination Application Sequence**, **Termination Application Sequence**, and **Home Location**, select the values corresponding to the applicable Session Manager and Communication Manager. Retain the default values in the remaining fields.

| AVAYA<br>Aura® System Manager 8.1 | Users 🗸 🎤 Elements 🗸 🌣 Se      | rvices ->   Widgets -> Sh   | ortcuts v             |                   | Search 🔔 🗮 🛛 admin |
|-----------------------------------|--------------------------------|-----------------------------|-----------------------|-------------------|--------------------|
| Home Routing User                 | r Management                   |                             |                       |                   |                    |
| User Management ^                 | Home슯 / Users옷 / Manage Users  |                             |                       |                   | Help?              |
| Manage Users                      | User Profile   Add             |                             |                       | Commit & Continue | Commit S Cancel    |
| Public Contacts                   | Identity Communication F       | rofile Membership Conta     | acts                  |                   |                    |
| Shared Addresses                  | Communication Profile Password |                             |                       |                   |                    |
| System Presence ACLs              | PROFILE SET : Primary V        | SIP Registration            |                       |                   |                    |
| Communication Profile             | Communication Address          | * Primary Session Manager:  | devcon-sm Q           |                   |                    |
|                                   | PROFILES                       | Secondary Session           | Start typing Q        |                   |                    |
|                                   | Session Manager Profile        | Manager:                    |                       |                   |                    |
|                                   | CM Endpoint Profile            | Survivability Server:       | Start typing Q        |                   |                    |
|                                   |                                | Max. Simultaneous Devices : | Select                |                   |                    |
|                                   |                                |                             |                       |                   |                    |
|                                   |                                | Block New Registration When |                       |                   |                    |
|                                   |                                | Maximum Registrations       |                       |                   |                    |
|                                   |                                | Application Sequences       | 8                     |                   |                    |
|                                   |                                | Origination Sequence:       | DEVCON-CM App Seque V |                   |                    |
|                                   |                                |                             |                       |                   |                    |
| <                                 |                                | Termination Sequence:       | DEVCON-CM App Seque v | ·                 |                    |

Scroll down to the **Call Routing Settings** section to configure the **Home Location**.

| Call Routing Settings<br>* Home Location: | Thornton v |
|-------------------------------------------|------------|
| Conference Factory Set:                   | Select v   |

## 6.3.5. Communication Manager Endpoint Profile

Click on the toggle button by **CM Endpoint Profile**. For **System**, select the value corresponding to the applicable Communication Manager. For **Extension**, enter the SIP user extension from **Section 6.3.3**. For **Template**, select *9641SIP\_DEFAULT\_CM\_8\_1*. For **Port**, click and select *IP*. Retain the default values in the remaining fields. Click on the Endpoint Editor (i.e, Edit icon in **Extension** field) to configure four call appearances in the **Button Assignment** tab.

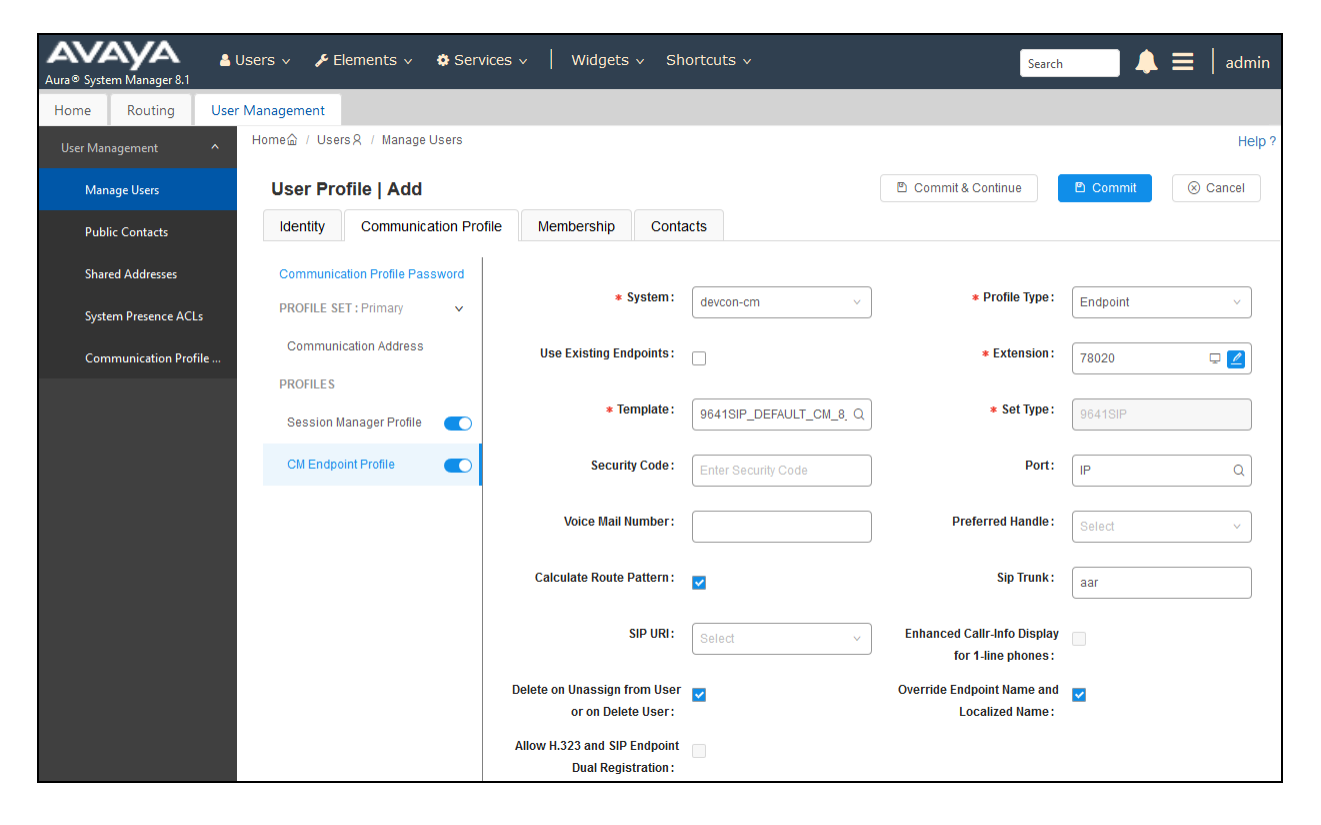

Navigate to the **Button Assignment** tab and configure four call appearances as shown below. DMP 128 Plus was configured with four call appearances in **Section 7.4**. Click **Done** to return to the previous web page and then **Commit** to save the configuration (not shown).

| eneral Options (G) * Feature                                                                   | e Options (F)                                                    | Site Data (S) | Abbreviated Cal | Dialing (A) E | nhanced Call Fwd (E) |
|------------------------------------------------------------------------------------------------|------------------------------------------------------------------|---------------|-----------------|---------------|----------------------|
| utton Assignment (B) Profile                                                                   | Settings (P)                                                     | Group Membe   | rship (M)       |               |                      |
| Main Buttons Feature Butto                                                                     | ons Button                                                       | Modules       |                 |               |                      |
| Endpoint<br>Configurations<br>Favorite Button Label<br>1 2 2 2 2 2 2 2 2 2 2 2 2 2 2 2 2 2 2 2 | Button Con<br>Button Feat<br>call-appr<br>call-appr<br>call-appr | nfigurations  | t-1 Arg         | jument-2      | Argument-3           |

# 7. Configure Extron DMP 128 Plus C V

This section provides the procedures for configuring DMP 128 Plus. The procedures fall into the following areas:

- Launch Web Interface
- Administer Network Settings
- Administer SIP Settings
- Configure the DSP

#### 7.1. Launch Web Interface

DMP 128 Plus was configured via the web interface by using the URL "https://ipaddress/www/voip.html" in an Internet browser window, where "ip-address" is the DMP 128 Plus IP address. The web page displayed in the following section is displayed.

## 7.2. Administer Network Settings

To configure IP network settings, navigate to **Network**  $\rightarrow$  **Interface** and configure the LAN 1 settings. For the compliance test, a static IP address, *192.168.100.230*, was assigned to DMP 128 Plus as shown below. Alternatively, DHCP may be used. Click **Apply**.

| DMP 128 Plus C<br>Digital audio matrix pro<br>Firmware: v1.06.0001 | V<br>bcessor with AEC and VoIP                               | Extron.               |
|--------------------------------------------------------------------|--------------------------------------------------------------|-----------------------|
|                                                                    |                                                              | Logged in as: admin 💡 |
| Home Network Line 1                                                | Line 2 Line 3 Line 4 Line 5 Line 6 Line 7 Line 8 Logs System |                       |
| Interface QoS/LLDP-MED                                             | Transport NAT Traversal                                      |                       |
| VoIP Interface:<br>DNS 1 (Optional):<br>DNS 2 (Optional):          | LAN 1 🗸                                                      |                       |
| LAN 1                                                              |                                                              | 8                     |
| IP Address:                                                        | O DHCP                                                       |                       |
| IP Address:                                                        | 192.168.100.230                                              |                       |
| Subnet Mask:                                                       | 255.255.255.0                                                |                       |
| Default Gateway:                                                   | 192.168.100.1                                                |                       |
| LAN 2                                                              |                                                              |                       |
| Proven                                                             |                                                              | -                     |
|                                                                    |                                                              |                       |
|                                                                    |                                                              | Apply                 |

## 7.3. Administer SIP Settings

To configure SIP settings, select the Network tab followed by the Transport sub-tab. Click **Configuration** and then select the **SIP** tab. Configure the following fields:

Transport 

- Specify the UDP transport protocol. Specify port 5060.
- Listening Port Use Secure RTP (AES CTR) Disable SRTP.

Click Apply.

| <b>DM</b><br>Digit<br>Firm | P 128 P<br>al audio m<br>ware: v1.0 | atrix proc                | V<br>Cessor W                                        | ith AEC | and VoII           | D      |        |        |        |      |        |      | Extr            | on.  |   |
|----------------------------|-------------------------------------|---------------------------|------------------------------------------------------|---------|--------------------|--------|--------|--------|--------|------|--------|------|-----------------|------|---|
|                            |                                     |                           |                                                      |         |                    |        |        |        |        |      |        |      | ogged in as: ac | lmin | 8 |
| Home                       | Network                             | Line 1                    | Line 2                                               | Line 3  | Line 4             | Line 5 | Line 6 | Line 7 | Line 8 | Logs | System |      |                 |      |   |
| Interfac                   | e QoS/L                             | LDP-MED                   | Transpo                                              | ort NAT | r Traversa         | 1      |        |        |        |      |        |      |                 |      |   |
| _                          |                                     |                           |                                                      |         |                    |        |        |        |        |      |        |      |                 |      |   |
|                            | Fransport                           |                           | _                                                    | _       | _                  | _      | _      | _      | _      | _    |        | <br> | _               | _    |   |
|                            | List                                | Transport:<br>ening Port: | <ul> <li>U</li> <li>5060</li> <li>Use Set</li> </ul> | DP      | ○ TCP<br>(AES CTR) |        | ) TLS  | Арр    | ly     |      |        |      |                 |      |   |

Navigate to Line 1 tab to configure the SIP registration settings. Configure the following fields:

 User Name Specify the SIP extension configured on Session Manager. Specify a user name. Authentication User Name Specify the SIP password used to register with Authentication Password Session Manager. Display Name Provide a display name. Primary Proxy Name/IP Specify the Session Manager IP address (10.64.102.117). **Primary Proxy Port** Specify SIP port 5060. •

Click **Apply** to submit the changes and then click the **Register** button to register DMP 128 Plus with Session Manager after all the configuration is in place.

| DMP 128 Plus C V<br>Digital audio matrix processor w<br>Firmware: v1.06.0001 | th AEC and VoIP             |                           |                              | Extron.               |
|------------------------------------------------------------------------------|-----------------------------|---------------------------|------------------------------|-----------------------|
|                                                                              |                             |                           |                              | Logged in as: admin 💡 |
| Home Network Line 1 Line 2                                                   | Line 3 Line 4 Line 5 Line 6 | Line 7 Line 8 Logs Syster |                              |                       |
| Registration Audio Dialing                                                   |                             |                           |                              |                       |
|                                                                              |                             |                           |                              |                       |
| Registration                                                                 |                             |                           |                              |                       |
| * User Name:                                                                 | 78020                       |                           |                              |                       |
| Authentication User Name:                                                    | 78020                       |                           |                              |                       |
| Authentication Password                                                      | ••••                        |                           |                              |                       |
| Display Name:                                                                | DMP128                      |                           |                              |                       |
| * Primary Proxy Name/IP:                                                     | 10.64.102.117               |                           |                              |                       |
| Primary Proxy Port:                                                          | 5060                        |                           |                              |                       |
|                                                                              |                             |                           |                              |                       |
| * Denotes Required Held                                                      |                             |                           |                              |                       |
|                                                                              | Clear Apply                 |                           |                              |                       |
|                                                                              |                             |                           |                              |                       |
| Advanced                                                                     |                             |                           |                              | 8                     |
|                                                                              |                             | Re                        | gister Unregister Status: No | ot Registered         |

In the **Audio** sub-tab, specify the desired codec, G.711, G.729, or G.722, but not more than one. Refer to the note on codec negotiation in **Section 2.2**. Click **Apply**.

| DMP 12<br>Digital aud<br>Firmware: | 28 Plus C V<br>lio matrix processor with AEC and VoIP<br>v1.06.0001                                                                                                    | Extron.                 |
|------------------------------------|----------------------------------------------------------------------------------------------------|-------------------------|
|                                    |                                                                                                    | Logged in as: admin 🛛 😗 |
| Home Netw                          | vork Line 1 Line 2 Line 3 Line 4 Line 5 Line 6 Line 7 Line 8 Logs System                                                                                                    |                         |
| Registration                       | Audio Dialing                                                                                                    |                         |
| Audio                              |                                                                                                    |                         |
|                                    | Audio Codecs                                                                                                    |                         |
|                                    | Codecs                                                                                                    |                         |
|                                    | Available Assigned                                                                                                    |                         |
|                                    | g711a       ↑       g711u       *         g722       g722.1-24       •       •       •         g722.1-24       •       •       •       •         g722.1-24       •       •       •       •         g722.1-24       •       •       •       •         g722.1-24       g72.1-24       •       •       •         g722.1-24       g72-2-24       •       •       •         g726-16       g726-24       g726-32       g726-32       g726-32         g726-32       g726-32       •       •       •         g726-32       •       •       •       •         g726-32       •       •       •       •         g726-32       •       •       •       •         g726-32       •       •       •       •         g726-32       •       •       •       •         g726-32       •       •       •       •         g726-32       •       •       •       •         g726-32       •       •       •       •         g726-32       •       •       •       •      < |                         |
|                                    | Apply                                                                                                    |                         |

In the **Dialing** sub-tab, accept the default settings shown below. Set the DTMF Delivery Mode to: **Out-of-Band (RFC 2833)** 

Click Apply after select ng **Out of Band – RFC 2833** DTMF signaling method for the line. This can be set per line.

| DMP 128 FlexPlus C<br>Digital audio matrix processo<br>Firmware: v1.06.0003 | <b>V AT</b><br>r with AEC, VoIP, ar | nd Dante    |                 |        |         |       |   |   |
|-----------------------------------------------------------------------------|-------------------------------------|-------------|-----------------|--------|---------|-------|---|---|
| Home Network Line 1 Line Registration Audio Dialing                         | 2 Line 3 Line 4                     | Line 5 Line | e 6 Line 7      | Line 8 | Logs Sy | rstem |   |   |
| Dialing<br>DTMF Delivery Mode:<br>Auto-answer:                              | Out-of-band (RFC 2833)<br>Off       | <b>v</b>    | Delay (seconds) | k 3    |         |       | E | 3 |

JAO; Reviewed: SPOC 4/14/2020 Solution & Interoperability Test Lab Application Notes ©2020 Avaya Inc. All Rights Reserved. 20 of 30 ExtronDMP-SM81

#### 7.3.1 Administer SIP Settings - RTP Port Range

The Default RTP port range of the DMP plus is 50000 - 50099. Avaya default RTP port range is 1024 - 3329, this may need to be adjusted. **Note:** Improper RTP range may result in incoming calls not work properly.

Refer to Appendix A in order to adjust this range.

## 7.4. Configure the DSP

Although the DSP configuration is outside the scope of these Application Notes, the following information is provided for informational purposes only.

Launch the DSP Configurator, select Connect... in the drop-down field, and click OK.

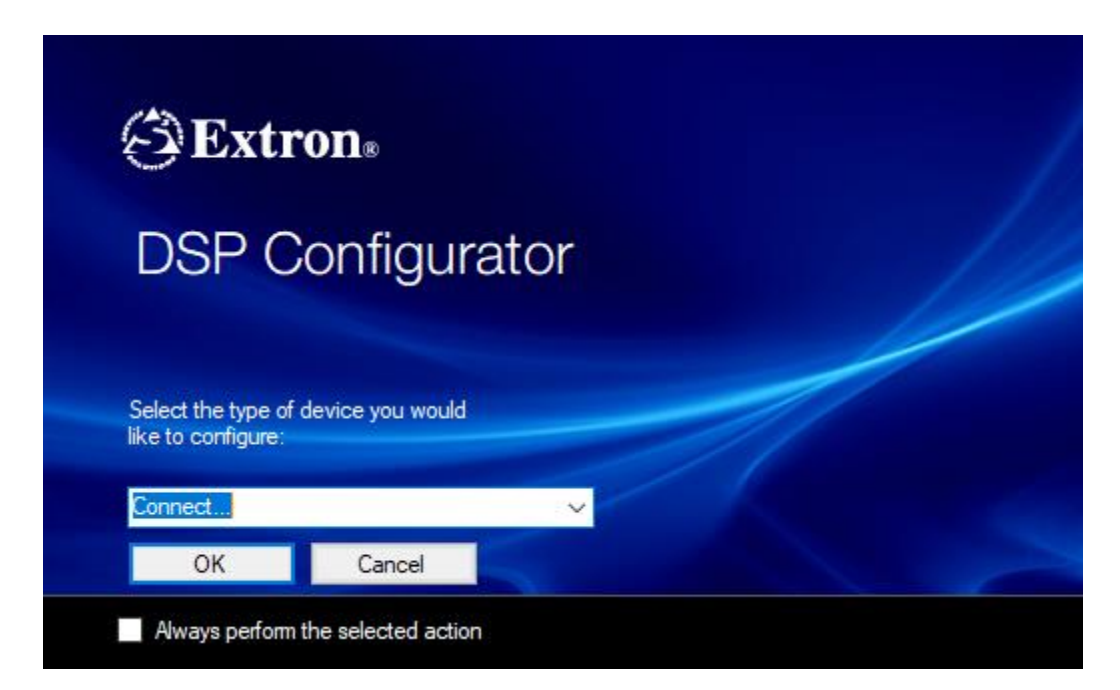

In the **Connect to device...** window shown below, enter the DMP 128 Plus IP address in the **Hostname or IP Address** field and click **OK**.

| Connect to device                               |                                                                          | ?                | ×  |
|-------------------------------------------------|--------------------------------------------------------------------------|------------------|----|
| Please select the settings and                  | appropriate comr<br>d click OK to conti                                  | nunicati<br>nue. | on |
| TCP/IP USB RS-23                                | 2 Dante                                                                  |                  |    |
| Target Device                                   |                                                                          |                  |    |
| Hostname or<br>IP Address:                      | 192.168.100.230                                                          | ~                | ]  |
| Telnet port:                                    | 23                                                                       |                  | ]  |
| Password:                                       |                                                                          |                  | ]  |
| Enable Indirect Cor     IP Link Pro Control Pro | nnection (j)                                                             | 1                |    |
| Hostname or<br>IP Address:                      | <enter address="" h<="" ip="" td=""><td>nere&gt; ~</td><td></td></enter> | nere> ~          |    |
| Password:                                       |                                                                          |                  |    |
|                                                 | Se                                                                       | t Defaults       | 1  |
|                                                 | <u>О</u> К                                                               | Cano             | el |

Once connected to DMP 128 Plus, the **DSP Configurator** is displayed as shown below. The following displays the top portion of the screen.

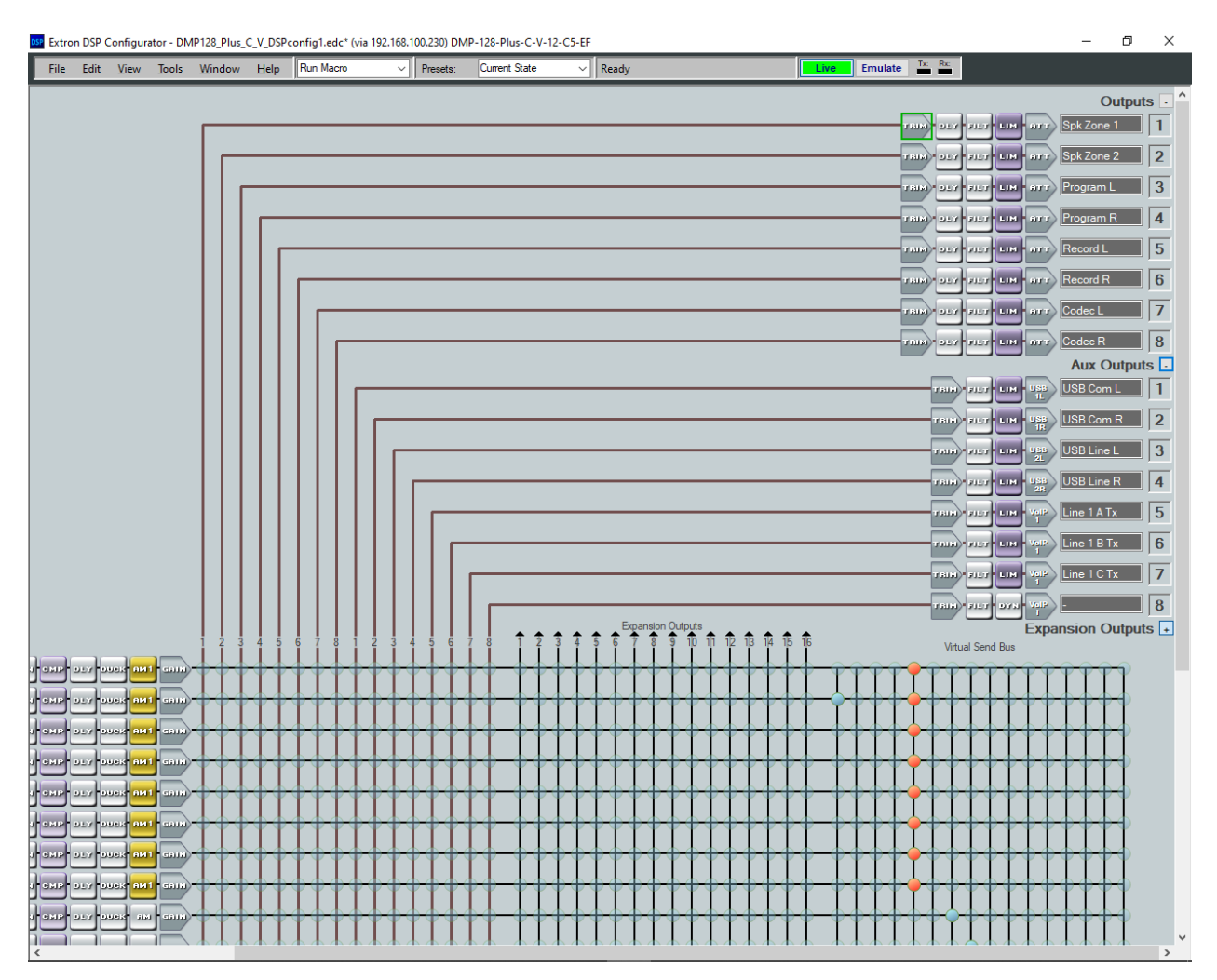

Scrolling down shows that four call appearances were configured for the SIP line and that the audio call appearances were mixed together. This results in all calls being conferenced together automatically.

| <u>F</u> ile | <u>E</u> dit  | View   | Tools        | <u>W</u> indov   | ı <u>H</u> elp     | Run M              | acro   | ~               | Preset   | ts:        | Curren   | nt State              | •       | ~                     | Read          | ły                    |               |              |              |   |                 | Li            | ve                    | Emu   | late                  | Tx:    | Rx                    |                           |                      |    |              |              |             |
|--------------|---------------|--------|--------------|------------------|--------------------|--------------------|--------|-----------------|----------|------------|----------|-----------------------|---------|-----------------------|---------------|-----------------------|---------------|--------------|--------------|---|-----------------|---------------|-----------------------|-------|-----------------------|--------|-----------------------|---------------------------|----------------------|----|--------------|--------------|-------------|
|              |               |        |              |                  |                    |                    |        |                 |          |            |          |                       |         |                       |               |                       |               |              |              |   |                 |               |                       |       |                       |        |                       |                           |                      |    |              |              |             |
| Inp          | uts           |        |              |                  |                    |                    |        |                 |          | 2 :        | 3 4      | 5 6                   | 7       | 8 1                   | 2             | 3 4                   | 5             | 6 7          | 8            | Î | 2 3             | 4             | \$ <del>6</del>       | Expan | ision Oi              | utputs | î)î                   | 2 <b>1</b> β 1            | 1 <mark>4 1</mark> 5 | 16 |              |              |             |
| 1 M          | ic 1          |        |              | HGH REC          | • 949 • 9          | NP DEY             |        | M1 CA           | <u>}</u> | •          |          |                       |         | $\mathbf{H}$          | +             | -                     | +             |              | -            | - | <del>-</del> (  |               | <u>-</u> -            | +     | $\leftarrow$          | -      |                       | <u>→</u> →                |                      | •  | ••           | <del>\</del> |             |
| 2 M          | ic 2          |        |              | HIGH REC         | • 948 • 9          | NP DLY             | DUCK C | M1 CA           |          | •          |          |                       |         | $\mathbf{H}$          | -             | 0-1                   | +             |              |              | - | <u>-</u> -      |               |                       | +     |                       |        |                       |                           | ┢┥                   | -  |              |              | <b>⊧</b> -  |
| 3 M          | ic 3          |        |              | HIGH REC         | • 948 • 9          | NP DLY             | DUCK C | M1 68.          |          | $\diamond$ |          |                       |         | $\vdash$              | -             |                       | $\rightarrow$ |              |              | - | <del> </del>    | <del>.</del>  |                       | +     | 6-6                   |        |                       |                           | ┢┥                   | -  | •            |              | ╞-┥         |
| 1 M          | ic 4          |        |              | HGH<br>ASS AEC   | • DYN • 0          | NP DEY             | DUCK 6 | M1 GAI          |          | $\diamond$ |          | $\diamond$            |         | $\left \right\rangle$ | $\rightarrow$ | $\leftarrow$          | +             | $\succ$      | <u> </u>     | - | 0               |               | $\diamond \bullet$    | +     | $\bullet \bullet$     | -      |                       | $\rightarrow$             | $\rightarrow$        | •  | <del>.</del> | <del></del>  | ₽-          |
| 5 M          | ic 5          |        |              | 11GH<br>1655 0E0 | • DAN • 0          | NP DEY             |        | M1 601          |          | $\diamond$ | <u>→</u> | $\diamond$            | <u></u> | $\left \right\rangle$ | $\rightarrow$ | $\diamond \downarrow$ | +             | $\mathbf{r}$ | -            |   | 0-(             | <del>)</del>  | $\diamond \bullet$    | +     | $\diamond \downarrow$ | -      |                       | $\rightarrow$             | $\rightarrow$        | •  | -            |              | <b>⊧</b> -  |
| 6 M          | ic 6          |        |              | HGH AEC          | • DAN • 0          | NP DEY             | DUCK C | M1 GA           |          | $\diamond$ |          | $\diamond$            |         | $\rightarrow$         | $\rightarrow$ | $\leftarrow$          | $\rightarrow$ | $\mathbf{k}$ | -            | - | •               | <del>)</del>  | $\diamond \bullet$    | +     | $\diamond \downarrow$ | +      |                       | $\rightarrow$             |                      | •  | <del>.</del> |              | <b>⊧</b> -  |
| M            | ic 7          |        |              | HIGH AEC         | DYN C              | NP DLY             | DUCK 6 | M1 GA           |          | $\diamond$ |          | •                     |         | $\vdash$              | +             | 0-1                   | +             |              | -            | - | -               | $\rightarrow$ | ┢┥                    | +     | ┢┥                    | -      |                       | +                         | ╞┥                   | •  | +            | <del>.</del> | <b>⊧</b> -  |
| М            | ic 8          |        |              | HIGH AEC         | DAN G              | NP DLY             | DUCK 6 | M1 GA           |          | •          |          | $\diamond$            |         | $\mathbf{r}$          | +             | $\diamond$            | +             | $\mathbf{i}$ | <del>\</del> | - | $\mathbf{r}$    | •             | $\diamond \diamond$   | +     | $\diamond \downarrow$ | +      |                       | $\rightarrow \rightarrow$ | ╞┥                   | •  | •            | <del>.</del> | ₽∳          |
| Pr           | ogram         | L      |              | INSS ALC         | DYN C              | 11 <b>1</b> - 11-1 | DUCK   | กม) ชก.         |          | $\diamond$ |          | $\diamond$            |         | $\left \right\rangle$ | +             | $\diamond \downarrow$ | +             | $\succ$      | +            | - | 0               | <del>)</del>  | $\diamond \diamond$   | +     | $\diamond \downarrow$ | +      | $\rightarrow \bullet$ | $\rightarrow$             | $\rightarrow$        | •  | •            | <del>.</del> | <b>}</b> -∳ |
| 0 Pr         | ogram         | R      |              | INSS NEO         | • <b>9</b> 78) • • | 11 <b>1</b> 0.57   |        | na) en          |          | $\diamond$ | ┝╼┝      | $\diamond$            |         | $\left \right\rangle$ | $\rightarrow$ | $\leftarrow$          | +             | $\succ$      | ⊹-           | - | <del>-</del> (  | <del>)</del>  | $\rightarrow \bullet$ | +     | $\bullet \bullet$     | -      |                       | $\rightarrow$             |                      | •  | <del>.</del> | ÷            | ┝┥          |
| 1 Co         | odec L        |        |              | INSS NEE         | DAN 0              | NP DLY             | DUCK   | ам) <b>с</b> ал | •        | •          |          | • (                   | -       | $\left \right\rangle$ | +             | 0-(                   | ╈             | $\succ$      | -            | - | <del> </del> -{ | <del>)</del>  | $\rightarrow \bullet$ | +     | <del> </del>          |        |                       | $\rightarrow$             | ╞┥                   | •  | +            | ~~           | ┝┥          |
| 2 Co         | odec R        |        | ang<br>Gaini | IASS ALL         | DAN C              | NP DLY             | DUCK   | am cai          | •        | •          |          |                       |         | X                     | +             | 0                     | ╈             | $\vdash$     | -            | - | <del> </del>    | +             | ∲∳                    | +     | ∲∮                    | +      |                       | +                         | ╞┥                   | •  | ++           | <del>.</del> | ╞┿          |
| Au           | c Inpu        | uts    |              |                  |                    |                    |        | 1               |          | 2          |          | 5 6                   |         | Ů                     |               |                       | <u>ال</u>     |              | Ĵ            |   |                 | 4             |                       | Ĺ     |                       |        | 111 112               | 2 13 1                    | 14 15                | 16 | A B          |              | <b>D</b>    |
|              | SB Cor        | n B    |              |                  |                    | <u> </u>           |        |                 |          | Ľ          |          |                       |         |                       |               | Ľ                     |               |              | 1            |   |                 |               | Ľ                     |       | Ľ                     |        |                       |                           | Ľ                    |    |              |              |             |
|              | SB Line       | e l    | 1R<br>USB    | nss              |                    |                    |        |                 |          | L          |          |                       |         |                       |               | Ľ                     | I             | D            |              |   |                 |               | Ľ                     |       | Ľ                     |        |                       | L                         |                      |    | $\mathbf{I}$ |              |             |
|              | ne 1 Bi       | inge   | 2L<br>PLVE   | REB              |                    |                    |        |                 |          | L          | $\prod$  | D                     |         | D                     |               | U                     | L             | D            | 1            |   | L               |               | IJ                    | L     | IJ                    | L      | U                     |                           | L                    |    |              |              |             |
|              | ne 1 A        | Rx -   | 3<br>VolP    | REE<br>1117      |                    |                    |        |                 | 51       | L          |          | D                     |         | D                     |               | U                     | L             | Ŭ            | 1            |   | L               |               | L                     | L     | IJ                    | L      | U                     | L                         |                      |    |              | L            | Ц           |
|              | ne 1 B        | Rx     | 1<br>VelP    |                  | - 979-0            |                    |        | ам) - сал       | 51       | L          |          | $\boldsymbol{\Gamma}$ |         | D                     |               | $\prod$               | L             | D            | I            |   | $\Box$          |               | IJ                    | L     | IJ                    | L      | IJ                    | L                         | L                    |    | $\mathbf{L}$ | L            | $\Box$      |
|              | ne 1 C        | Rx     | 1<br>VelP    | 1111             | - DYN - G          |                    |        | ам <b>с</b> а   |          | L          |          |                       | I       | IJ                    |               | IJ                    | L             | IJ           | J            |   | IJ              |               | IJ                    | L     | Ц                     |        | IJ                    | L                         | IJ                   | 6  | 11           | L            | $\square$   |
|              | ne 1 <u>D</u> | Rx     | 1<br>VelP    |                  | - DYN - 0          | ыр                 | - 2463 | 1141 - GAL      | 51       | L          |          | $\int$                | 1       | IJ                    |               | Ц                     | L             | IJ           | I            |   | П               |               | Ы                     | L     | Ц                     | L      | IJ                    |                           | L.                   |    |              |              | Ц           |
| Virt         | tual F        | Return | is           |                  |                    |                    |        |                 |          |            |          |                       |         |                       |               |                       |               |              |              |   |                 |               |                       |       |                       |        |                       |                           |                      |    |              |              |             |
| EX1          | Jansi         | ion in | puis         |                  |                    |                    |        |                 |          | 1          |          | 11                    |         |                       |               | 1 1                   | 1             |              |              |   | 11              |               | 1 1                   | T     | 1 1                   |        | 11                    | 1                         | 1 1                  | T  | • •          | •            | • •         |

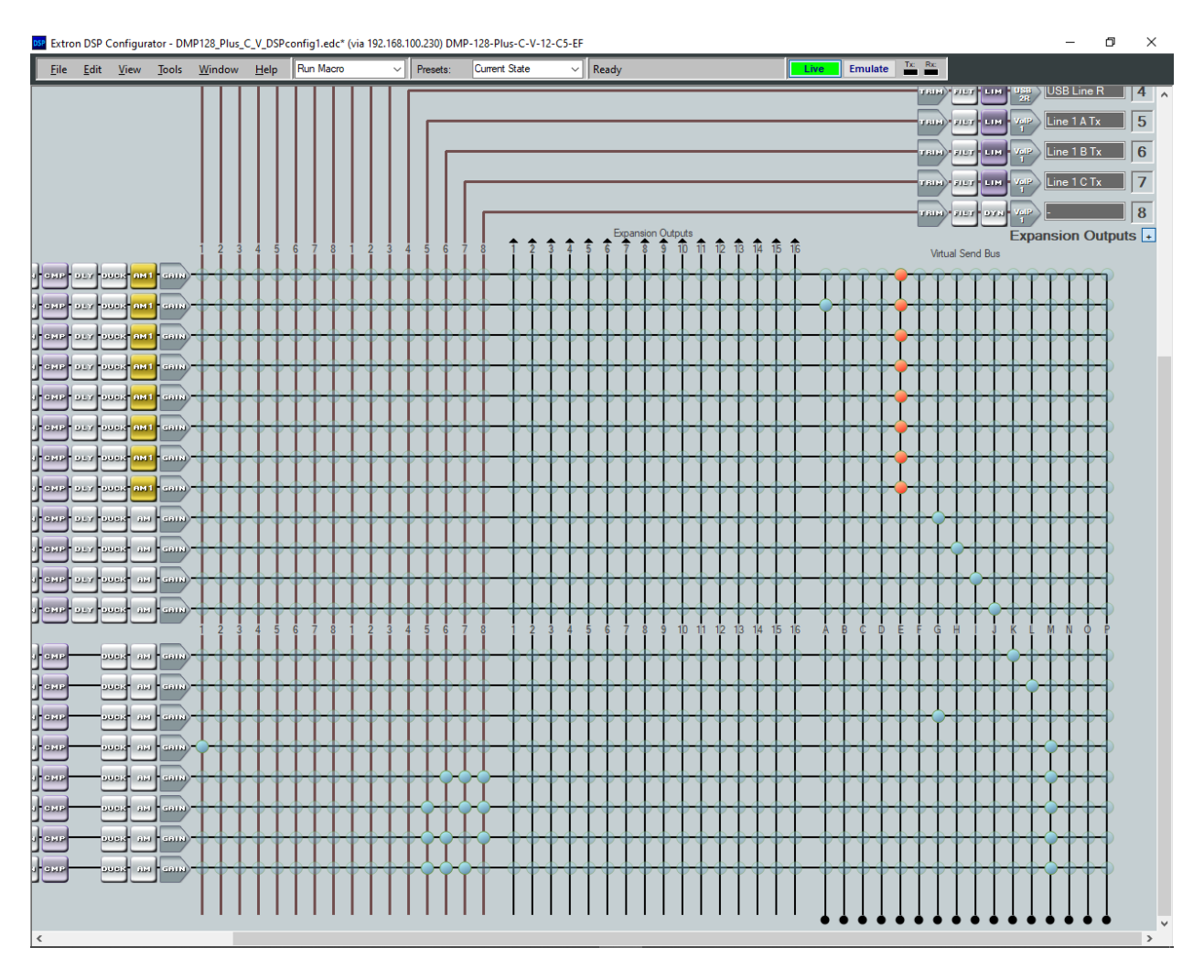

Scrolling to the right displays the rest of the screen.

Calls were originated and answered using the **Phone Dialer** accessible from the **DSP Configurator** menu (i.e., **Tools**  $\rightarrow$  **Phone Dialer**). Typically, the **Extron CCI Pro 700 TouchLink Pro Conference Room Control Interface** or another Extron customizable touchpanel device would be used by customers for this purpose, which would provide audio tone feedback for each call.

| DSP Phone Dialer             |                                                                                                    | ? | ×           |
|------------------------------|----------------------------------------------------------------------------------------------------|---|-------------|
| Line 1                       | - DMP128 (78020) - Registered (Primary)                                                                                                    |   |             |
| Appearance 1<br>Appearance 2 | Inactive                                                                                                    | ^ | New<br>Call |
| Appearance 3<br>Appearance 4 | Inactive                                                                                                    | ~ | Hold        |
| Line 1 Lin                   | e 2 Line 3 Line 4 Line 5 Line 6 Line 7 Line 1<br>Clear Clear 1 2 3<br>ABC DEF<br>4 5 6<br>MNO<br>7 8 9<br>PQRS TUV 9<br>WXYZ<br>* 0 0<br>0PER # | 8 |             |
|                              | Ring Duration: 3                                                                                                    |   |             |

## 8. Verification Steps

This section provides the tests that can be performed to verify proper configuration of Communication Manager, Session Manager, and DMP 128 Plus C V.

Verify that DMP 128 Plus has successfully registered with Session Manager. In System Manager, navigate to Elements → Session Manager → System Status → User Registrations to check the registration status.

| Aura® System | n Manager 8.1  | 🖁 Users 🥾 | 🗸 🎤 Elei                     | ments 🗸 🔅 Serv                          | vices ~       | Widget       | s v Shorto                   | uts v           |          |             | Search     |        | ▲ =     | a      | admin  |
|--------------|----------------|-----------|------------------------------|-----------------------------------------|---------------|--------------|------------------------------|-----------------|----------|-------------|------------|--------|---------|--------|--------|
| Home         | Session Manage | er        |                              |                                         |               |              |                              |                 |          |             |            |        |         |        |        |
| Session Ma   | anager ^       | ^         |                              |                                         |               |              |                              |                 |          |             |            |        |         | ŀ      | Help ? |
| Dealth       | d              | Use       | er Regi                      | strations                               |               |              |                              |                 |          |             |            |        |         |        |        |
| Dashbi       | oard           | compl     | rows to sen<br>ete registrat | d notifications to devic<br>ion status. | ces. Click on | Details colu | mn for                       |                 |          |             |            |        |         |        |        |
| Session      | n Manager Ad   |           |                              |                                         |               |              |                              |                 |          |             |            |        | C       | ustom  | ize 🖲  |
| Global       | l Settings     | Vi        | ew • De                      | efault Export                           | Force Unre    | gister i     | AST Device<br>Notifications: | Reboot Rel      | oad 🔹 Fa | ilback As o | f 11:41 AM |        | Advan   | ced Se | earch  |
| Comm         | nunication Pro | 14 It     | ems I 🍣 I                    | Show All ~                              |               |              |                              |                 |          |             |            |        | Filt    | er: En | able   |
| comm         |                |           | Details                      | Address                                 | First         | Last         | Actual                       | IP Address      | Remote   | Shared      | Simult.    | AST    | Registe | red    |        |
| Netwo        | ork Configur 🗡 |           |                              |                                         | Name          | Name         | Location                     |                 | Office   | Control     | Devices    | Device | Prim    | Sec    | Surv   |
| р.:          |                |           | ► Show                       |                                         | SIP           | 78003        |                              |                 |          |             | 0/1        |        |         |        |        |
| Device       | and Locati Y   |           | ► Show                       | 78000@avaya.com                         | SIP           | 78000        |                              | 192.168.100.54  |          |             | 1/1        | ✓      | (AC)    |        |        |
| Applic       | ation Confi 🗸  |           | ► Show                       |                                         | Equinox       | 78040        |                              |                 |          |             | 0/1        |        |         |        |        |
|              |                |           | ► Show                       | 78030@avaya.com                         | Agent         | 78030        |                              | 192.168.100.49  |          |             | 1/1        | ~      | (AC)    |        |        |
| System       | n Status 🔷     |           | ▶ Show                       | 78001@avaya.com                         | SIP           | 78001        |                              | 192.168.100.58  |          |             | 1/1        | •      |         |        |        |
| SI           | P Entity Monit |           | ▶ Show                       |                                         | SIP           | 78002        |                              |                 |          |             | 0/1        |        |         |        |        |
|              | I D I          |           | ▶ Show                       | 78020@avaya.com                         | Extron        | DMP128       |                              | 192.168.100.230 |          |             | 1/1        |        | ~       |        |        |

2. Alternatively, the registration status may be viewed on the DMP 128 Plus web interface in the **Registration** tab or in the **Phone Dialer** shown on the next page.

| DMP 128 Plus C V<br>Digital audio matrix processor v<br>Firmware: v1.06.0001 | vith AEC and VoIP                                     | Extron.                             |
|------------------------------------------------------------------------------|-------------------------------------------------------|-------------------------------------|
|                                                                              |                                                       | Logged in as: admin 💡               |
| Home Network Line 1 Line 2                                                   | Line 3 Line 4 Line 5 Line 6 Line 7 Line 8 Logs System |                                     |
| Registration Audio Dialing                                                   |                                                       |                                     |
| Registration                                                                 |                                                       | 8                                   |
| = User Name                                                                  |                                                       |                                     |
| Authentication User Name                                                     |                                                       |                                     |
| Authentication Password                                                      |                                                       |                                     |
| Display Name                                                                 |                                                       |                                     |
| Primary Proxy Name/IP                                                        |                                                       |                                     |
| Primary Proxy Port                                                           | 5060                                                  |                                     |
| * Denotes Required Field                                                     |                                                       |                                     |
|                                                                              | Clear Apply                                           |                                     |
|                                                                              |                                                       |                                     |
| Advanced                                                                     |                                                       | 8                                   |
|                                                                              | Register Unreg                                        | gister Status: Registered - Primary |

Solution & Interoperability Test Lab Application Notes ©2020 Avaya Inc. All Rights Reserved.

| DSP Phone Dialer                                                       |                                                                                                    | ? | ×                   |
|------------------------------------------------------------------------|----------------------------------------------------------------------------------------------------|---|---------------------|
| Line 1                                                                 | - DMP128 (78020) - Registered (Primary)                                                                                                    |   |                     |
| Appearance 1<br>Appearance 2<br>Appearance 3<br>Appearance 4<br>Line 1 | Inactive<br>Inactive<br>Inactive<br>Inactive<br>Inactive<br>ne 2 Line 3 Line 4 Line 5 Line 6 Line 7 Line 8                                                                                                    | ~ | New<br>Call<br>Hold |
|                                                                        | <b>C</b> lear <b>C</b> lear <b>1</b> 2 3                                                                                                    |   |                     |
|                                                                        | ABC     DEF       4     5       6       MNO       7     8       9       TUV                                                                                                    |   |                     |
|                                                                        | ★     O     #       OPER     #       Image: Second state     Image: Second state       Image: Second state     Image: Second state |   |                     |

3. Verify basic telephony features by establishing calls between DMP 128 Plus and local phones.

## 9. Conclusion

These Application Notes described the configuration steps required to integrate Extron DMP 128 Plus C V with Avaya Aura® Communication Manager and Avaya Aura® Session Manager. Extron DMP 128 Plus C V was able to establish calls with H.323 stations, SIP stations, and the PSTN. In addition, basic telephony features were verified. All feature and serviceability test cases were completed successfully with observations noted in **Section 2.2**.

# **10. Additional References**

This section references the Avaya and Extron documentation relevant to these Application Notes. The Avaya product documentation is available at <u>http://support.avaya.com</u> and the Extron documentation is available at <u>https://www.extron.com</u>.

- [1] Administering Avaya Aura® Communication Manager, Release 8.1.x, Issue 6, March 2020.
- [2] Administering Avaya Aura® System Manager 8.1.x, Issue 5, March 2020.
- [3] Administering Avaya Aura® Session Manager, Release 8.1.x, Issue 5, March 2020.
- [4] Extron DMP 128 Plus User Guide, 68-2826-01 Rev. H, 12 19.
- [5] Extron DMP 128 Plus Series Avaya Configuration Guide, Revision 1.2, March 27, 2020.

#### ©2020 Avaya Inc. All Rights Reserved.

Avaya and the Avaya Logo are trademarks of Avaya Inc. All trademarks identified by ® and <sup>TM</sup> are registered trademarks or trademarks, respectively, of Avaya Inc. All other trademarks are the property of their respective owners. The information provided in these Application Notes is subject to change without notice. The configurations, technical data, and recommendations provided in these Application Notes are believed to be accurate and dependable, but are presented without express or implied warranty. Users are responsible for their application of any products specified in these Application Notes.

Please e-mail any questions or comments pertaining to these Application Notes along with the full title name and filename, located in the lower right corner, directly to the Avaya DevConnect Program at <u>devconnect@avaya.com</u>.

#### 11.0 Troubleshooting

In the event of failure to register, review the following:

- Check that the credentials specified as part of the AVAYA setup are correctly entered into the registration fields for each line.
- Check network interface settings, including DNS fields (particularly if a proxy domain name is being used rather than an IP address).
- Verify the RTP port range has been set correctly
   Avaya default is 1024 3329, Refer to Appendix A in order to adjust this range.
- Check to audio codecs, make sure **only one** Codec is assigned (g711u or g 711a)
- Click on the **Logs** tab to inbound and outbound SIP transactions. The absence of inbound transactions indicates a network routing problem. Registration-specific problems may be indicated by corresponding SIP responses such as 403 Forbidden.
- If the Logs indicate a registration failure, edit the Avaya account so that User ID and Digest User are the same as the Directory Number. Then, update both the User Name and Authentication Name fields on the DMP Plus Series with the Directory Number. Although this is not a prerequisite for registration, it may assist in identifying configuration issues.

#### 12.0 Configuration File – Attached to PDF

If needed, the configuration file "voipConfig.conf" is attached to the PDF

- To access the file select "Attachments" <sup>@</sup> from the left side bar see figure A1
- Then save the attachment, before uploading to DMP Plus see Figure A2 below

|                                    | 🖺 🕁 🕈 🖶 🖂 🗨                |
|------------------------------------|----------------------------|
|                                    | Attachments ×              |
| C                                  |                            |
|                                    | Name                       |
| 0                                  | Cé Open Attachment         |
| Attachments: View file attachments | Ca Search Attachments      |
| Figure A1 Save Attachment          | Figure A2 Show Attachments |

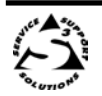

#### Appendix A: RTP Port Range

The default port range for VoIP RTP traffic on the DMP Plus Series is **50000 – 50999**. To change this range, the following steps must be carried out. Avaya default RTP port range is 2048 - 3329

- 1. Create a new blank text file using a suitable basic text editor.
  - a. Example "voipConfig.conf" is attached to this PDF, see Section 12.0
- 2. Enter the following text into the document (in this example, the port range is being changed to 2048 3329; replace these values with the desired range) -

{ "network": { "rtpstartport": 2048, "rtpendport": 3329 } }

3. Save the file as **voipConfig.conf**.

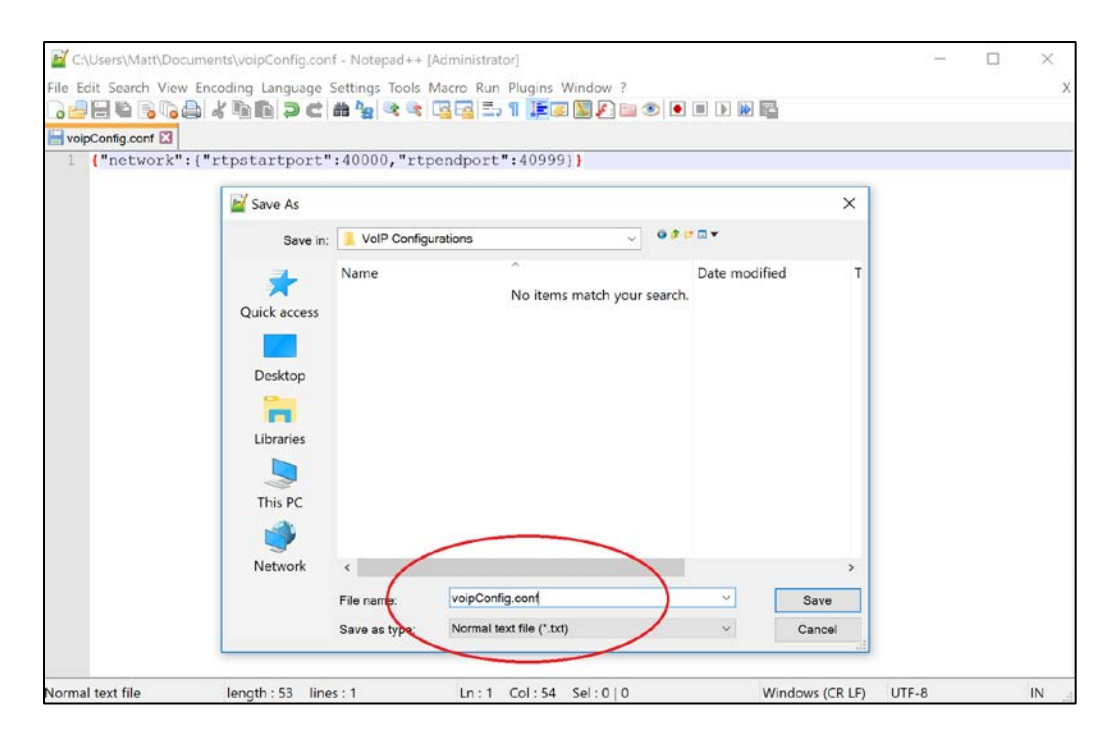

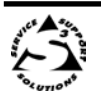

- 4. Navigate to the DMP Plus Series VoIP configuration webpage and click on the **System** tab.
- 5. Under **Export System Configuration**, click the **Export** button to back up the current VoIP configuration to disk. The file will be saved in the default web browser download directory.
- 6. Under **Import System Configuration**, click the **Browse** button to locate the **voipConfig.conf** file created in steps 1 to 3.

| Home | Network      | Line 1    | Line 2      | Line 3 | Line 4 | Line 5 | Line 6 | Line 7 | Line 8 | Logs | System |   |   |  |   |
|------|--------------|-----------|-------------|--------|--------|--------|--------|--------|--------|------|--------|---|---|--|---|
| _    |              |           |             |        |        |        |        |        |        |      |        | _ |   |  |   |
|      | Import Syste | em Config | uration     | _      | _      | _      |        |        | _      | _    | _      |   |   |  | 6 |
|      | Path:        | voi       | pConfig.cor | ıf     |        | В      | rowse  | Import |        |      |        |   |   |  |   |
| Ļ    |              | 1         |             |        |        |        |        |        |        |      |        |   |   |  |   |
| F    | Export Syste | m Config  | uration     |        |        |        |        | _      |        |      |        | _ | 1 |  | 5 |
|      | Export Syste | in conigc | iración     |        |        |        |        |        |        |      |        |   |   |  |   |
|      |              |           |             |        |        |        | (      | Export |        |      |        |   |   |  |   |
|      |              |           |             |        |        |        |        |        |        |      |        |   |   |  |   |
|      |              |           |             |        |        |        |        |        |        |      |        |   |   |  |   |
|      |              |           |             |        |        |        |        |        |        |      |        |   |   |  |   |

7. Click the **Import** button to update the DMP Plus Series with the new RTP Port Range settings. A notification will appear once the settings have applied successfully.

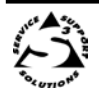

#### Appendix B: Outgoing Call Termination Mode

Some call server configurations require the use of a CANCEL SIP message to terminate unanswered outgoing calls, rather than a traditional BYE message. This requirement will become apparent if far end devices continue to ring after the DMP Plus Series has ended the call.

To change the outgoing call terminate mode from BYE to CANCEL (default is BYE), the following steps must be carried out. **Requires FW 1.01.0007-b004 or later.** 

- 1. Create a new blank text file using a suitable basic text editor
  - a. Example "voipConfig.conf" is attached to this PDF, see Section 12.0
- 2. Enter the following text into the document -

{"network":{"sip\_outgoing\_termination\_use\_cancel\_enable":true}}

3. Save the file as voipConfig.conf.

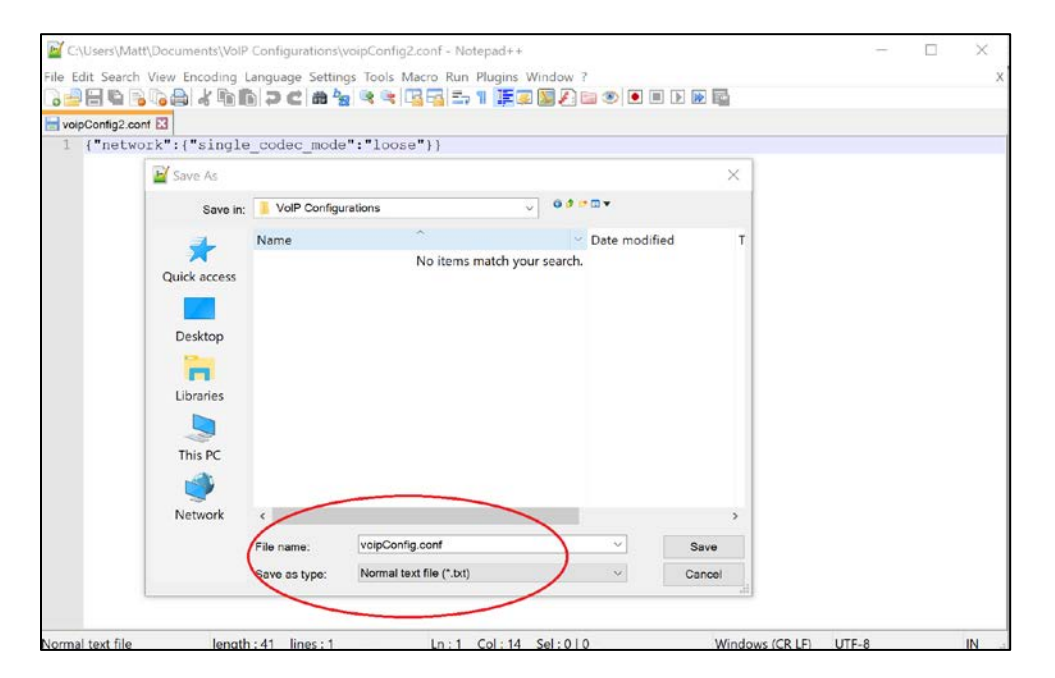

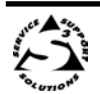

- 4. Navigate to the DMP Plus Series VoIP configuration webpage and click on the **System** tab.
- 5. Under **Export System Configuration**, click the **Export** button in order to back up the current VoIP configuration to disk. The file will be saved in the default web browser download directory.
- 6. Under **Import System Configuration**, click the **Browse** button to locate the **voipConfig.conf** file created in steps 1 to 3.

| ome Network   | Line 1 Line 2   | Line 3 Line 4 | Line 5 Line 6 | Line 7 | Line 8 | Logs | System |  |   |
|---------------|-----------------|---------------|---------------|--------|--------|------|--------|--|---|
| Import System | Configuration   |               |               |        |        |      |        |  | 6 |
| Path:         | voipConfig.conf |               | Browse        | Import |        |      |        |  |   |
| Export System | Configuration   |               |               |        | _      |      |        |  | - |
|               |                 |               |               | Export |        |      |        |  | 5 |
|               |                 |               |               |        |        |      |        |  |   |
|               |                 |               |               |        |        |      |        |  |   |

Click the **Import** button to update the DMP Plus Series with the new settings. A notification will appear once the settings have applied successfully.

To return to BYE mode, send the following string using the same method:

{"network":{"sip\_outgoing\_termination\_use\_cancel\_enable":false}}

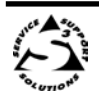

#### **Appendix C: Automatic Line Re-Registration**

Some call managers and networks go into maintenance windows which do not allow VoIP endpoints to register or maintain their registration. To help resolve this issue the Automatic Line Re-Registration function can be configured to re-register a line if line registration is unexpectedly lost. This function causes the VoIP interface to re-attempt a line re-registration if the first automatic re-registration attempt fails.

In order to use this feature, the line must first be registered to the call manager. **Note:** When enabled, this function will attempt re-registration once the SIP timer has expired. By default the SIP timer is set to 3600 seconds (60 mins). By default, the Automatic Line Re-Registration feature is disabled, with the "registration\_fail\_retry\_count" set to zero (0).

To set up Automatic Line Re-Registration, the following steps must be carried out. **Requires FW 1.02.0001-b001 or later.** 

- 1. Create a new blank text file using a suitable basic text editor
  - a. Example "voipConfig.conf" is attached to this PDF, see Section 12.0
- 2. Enter the following text into the document -

| {"network":{"registration_fail_retry_count": <mark>5</mark> ,"registration_fail_retry_ | _delay": <mark>300</mark> }} |
|----------------------------------------------------------------------------------------|------------------------------|
|                                                                                        |                              |

registration\_fail\_retry\_count":5

This is the number of attempts a Line will make to re-register

- i. Example above is set to five (5) reconnections attempts
- ii. If this is set to zero (0), the feature is disabled
- iii. Valid Range of values: 0 99
- b. registration\_fail\_retry\_delay":300
   Amount time between registration attempts in seconds
  - i. Example above is set to 300 seconds (5 mins) between reconnections attempts
  - ii. Valid Range of values: 120 3600

#### 3. Save the file as **voipConfig.conf**.

| <br>ration_la  | 11_ret      | ry_count":5,"1                            | egistra                 | tion_f | all_retry_delay":300 | )) |
|----------------|-------------|-------------------------------------------|-------------------------|--------|----------------------|----|
|                |             |                                           |                         |        |                      |    |
| Save As        |             |                                           |                         |        |                      |    |
| Save in        | VOIP Config | unitions                                  | 0 # (* II-              |        |                      |    |
| Chairch access | Name        | <ul> <li>No items match your s</li> </ul> | Date modified<br>serch. | Туре   |                      |    |
| Desktop        |             |                                           |                         |        |                      |    |
| Libraries      |             |                                           |                         |        |                      |    |
| 5<br>This PC   |             |                                           |                         |        |                      |    |
| 1              | ¢           |                                           |                         | ,      |                      |    |
| PACTONOPS      | flenane     | vapConfig card                            | -                       | Seve   |                      |    |
|                | Same as how | Normal Inst Re ("Ind)                     | 4                       | Cancel |                      |    |

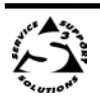

- 4. Navigate to the DMP Plus Series VoIP configuration webpage and click on the **System** tab.
- 5. Under **Export System Configuration**, click the **Export** button in order to back up the current VoIP configuration to disk. The file will be saved in the default web browser download directory.
- 6. Under Import System Configuration, click the Browse button to locate the voipConfig.conf file created in steps 1 to 3.

| ome Network   | Line 1 Line 2   | Line 3 Line 4 | Line 5 Line 6 | Line 7 | Line 8 | Logs | System |  |   |
|---------------|-----------------|---------------|---------------|--------|--------|------|--------|--|---|
| Import System | Configuration   |               |               |        |        |      |        |  | 6 |
| Path:         | voipConfig.conf |               | Browse        | Import |        |      |        |  |   |
| Export System | Configuration   |               |               |        |        |      |        |  | - |
|               |                 |               |               | Export |        |      |        |  | 5 |
|               |                 |               |               |        |        |      |        |  |   |
|               |                 |               |               |        |        |      |        |  |   |

Click the **Import** button to update the DMP Plus Series with the new settings. A notification will appear once the settings have applied successfully.

To disable to Auto-Reregistration mode, send the following string using the same method:

{"network":{"registration\_fail\_retry\_count":0,"registration\_fail\_retry\_delay":200}}

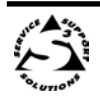

ATTACHMENT 1

# Extron

Avaya Devconnect

December 10, 2019

## Declaration of conformance for Extron DMP Plus Series

We, Extron herby confirms that the following DMP plus products:

- DMP 128 Plus C V
- DMP 128 Plus C V AT
- DMP 128 FlexPlus C V AT
- DMP 64 Plus C V
- DMP 64 Plus C V AT

Are based on the same platform and therefore:

- Use identical SIP stack
- Use the same firmware version

The differences in the DMP plus models:

- DMP 128 Plus C V (AT)
  - o Supports 12 mic/line inputs and 8 line outputs
  - o Supports 12 channels of Acoustical Echo Cancelation (AEC)
- DMP 128 FlexPlus C V AT
  - Supports 4 mic/line inputs and 8 line outputs
  - o Supports 12 channels of Acoustical Echo Cancelation (AEC)
- DMP 64 Plus C V (AT)
  - Supports 6 mic/line inputs and 4 line outputs
  - o Supports 6 channels of Acoustical Echo Cancelation (AEC)
- Models ending in "AT" support Dante-equipped products that provide scalable audio transport over a local area network using standard Internet protocols.

Best regards

David Pincek VP Product Development

Extron USA - Worldwide Headquarters 1025 E. Ball Road | Anaheim, California 92805 800.633.9876 | 714.491.1500 | www.extron.com